## 至善云教学平台 学生操作手册

www.attop.com

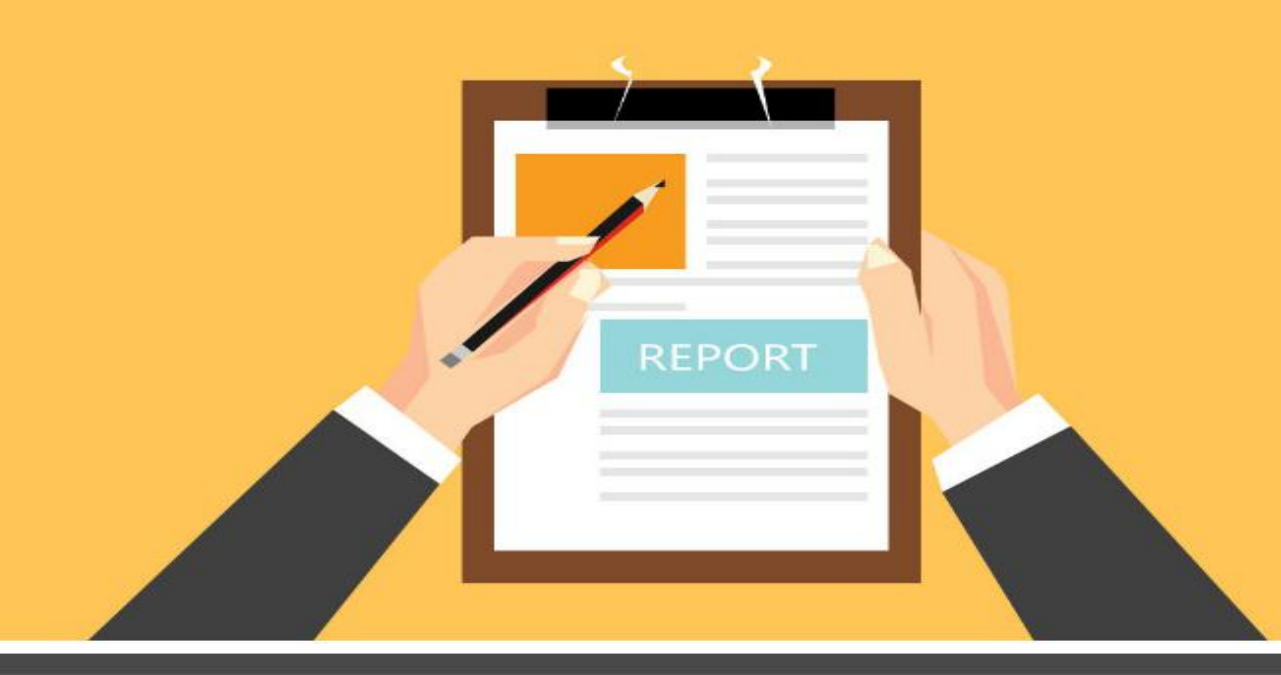

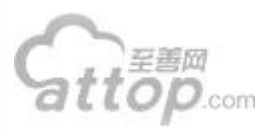

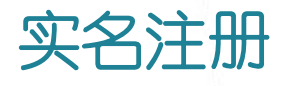

1. 访问至善网 www.attop.com, 点击顶部导航"注册"按钮, 进入注册页面。

2. 按照页面提示依次完成昵称、身份证、手机绑定等环节。

3. 完成注册,登入至善网,请牢记个人ZZ号(ZZ号可在个人中 心左侧查询)。

4. 昵称、ZZ号、身份证号码、手机号、绑定邮箱均可作为用户 名登入平台,系统会自动识别。

Sttop. RICP 热烈欢迎2017届新同学加入至善网 新的学期 新的开始 新的付出 新的收获 ALL ALL 高校思想政治理论课云教学平台 项目,以学生自主在线学习、人机交互评价模式,确保学

 点击顶部导航"学校"频道,搜索本人所在高校。
高校首页以"学生身份"认证加入,逐级搜索院系 班级,点击进入班级首页,输入正确学号加入班级。
加入班级后,个人中心右侧"快速入口"将生成班 级快速链接。

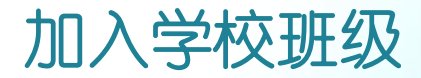

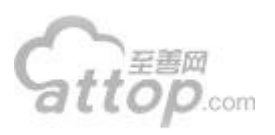

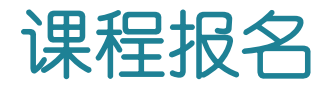

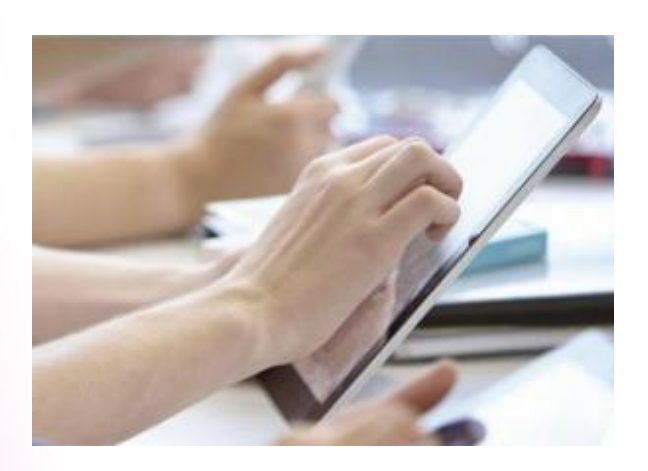

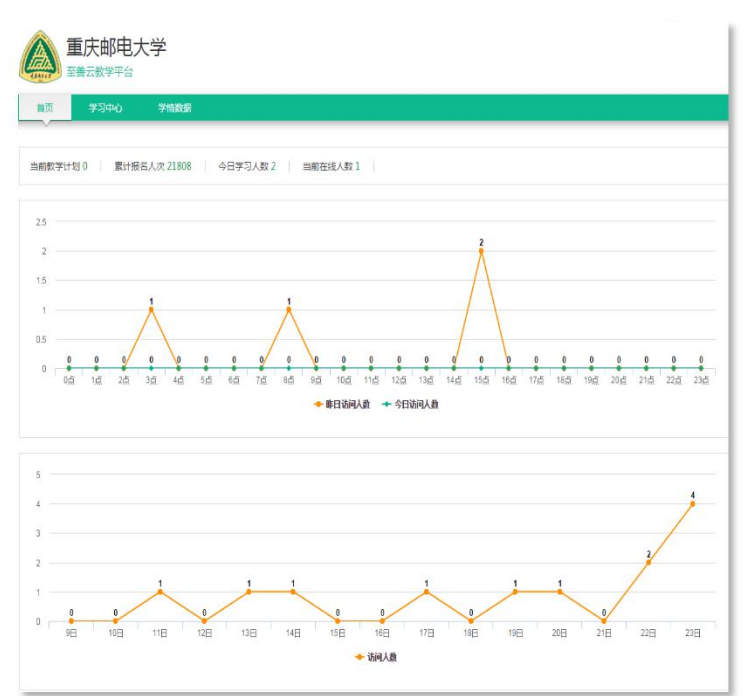

1. 点击至善网本人学校首页"云教学平台"。

 2. 云教学平台"学习中心"中课程为本学期需要学习的课程,点击"立即报 名"。

3. 勾选授课教师,确认报名,请务必保证授课教师与实际课堂教师一致。

课程报名成功后,将在个人中心"学习计划"、"操作提醒"中生成课程
的快速入口。

注:如网络课程授课教师与实际课程授课教师不一致,请勿报名课程,检查是 否班级加入错误,如班级正确请加咨询群联系至善网管理员。

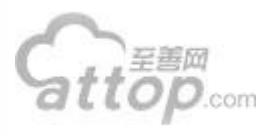

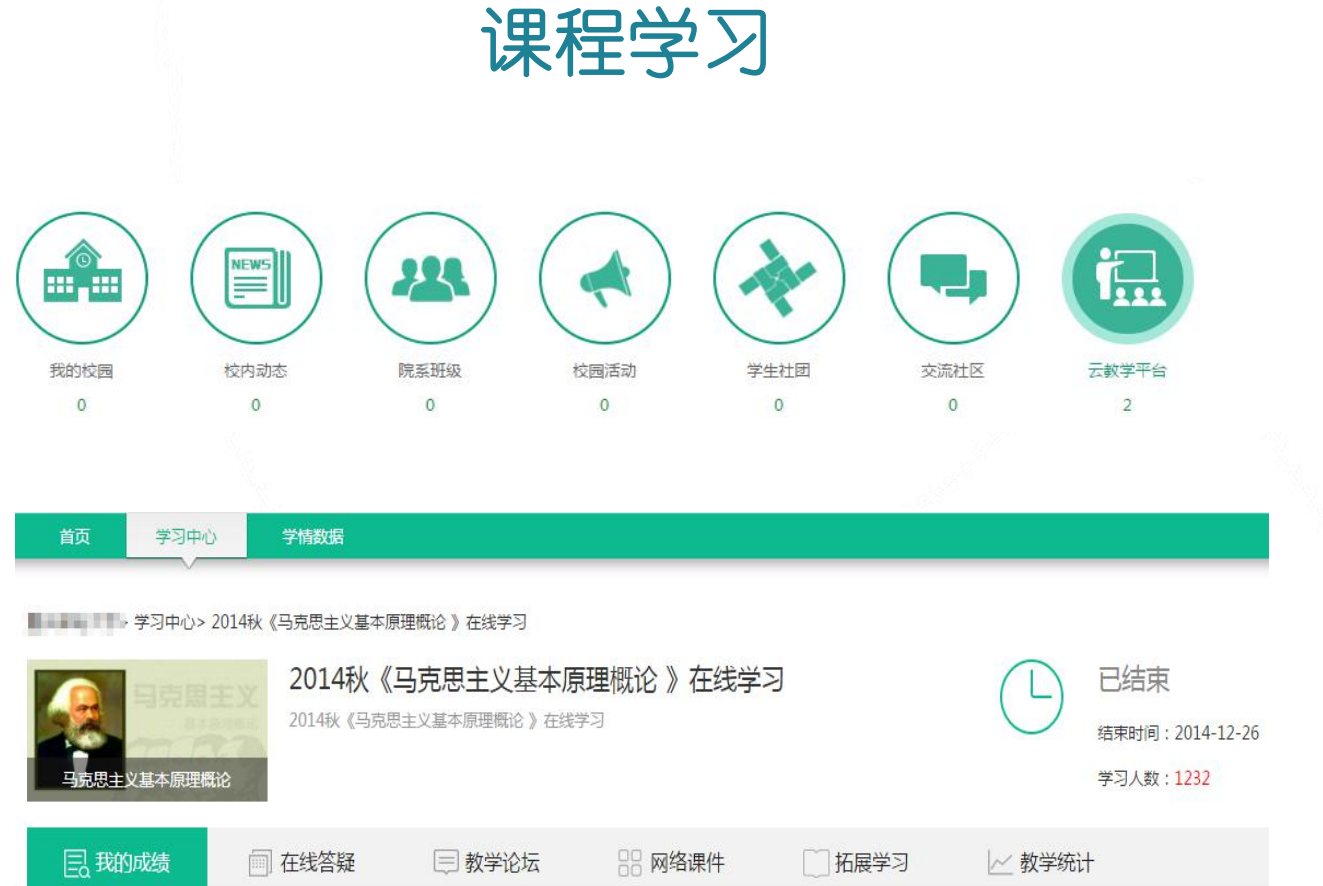

1. 在至善网本人学校首页,点击云教学平台"学习中心",列表中为需要完成的课程,点击"进入学习",跳转到 具体批次页面。

2."我的成绩"中将显示在线学习所得分数。

3. "在线答疑": 授课教师在线时,可进行快速交流,并可对教师提出咨询问题。

4."教学论坛":授课教师不在线时,可在此板块对教师发起提问帖对问题进行探讨。

5."网络课件":点击网络课件中的"课程学习"将看到具体章节目录,点击章节名称可进行具体学习。

6."在线作业":在线作业为网络学习的主观题,请务必在在线作业的提交期内进行提交,一旦超过提交期无法

提交。(至善网—个人学校首页——云教学平台——学习中心——进入学习——在线作业)

7.请务必在课程截止前完成在线学习,一旦截止,成绩为最终成绩。

注:课程截止时系统将会统一结业,学生满分可自行结业。

其他说明:学生咨询群 38154411,课程学习建议使用chrome、firefox等浏览器

## 至善网APP下载

- 1、进入至善网www.attop.com
- 2、点击至善网导航"APP下载"选择对应的系统应用进行下载
- 3、扫码下载

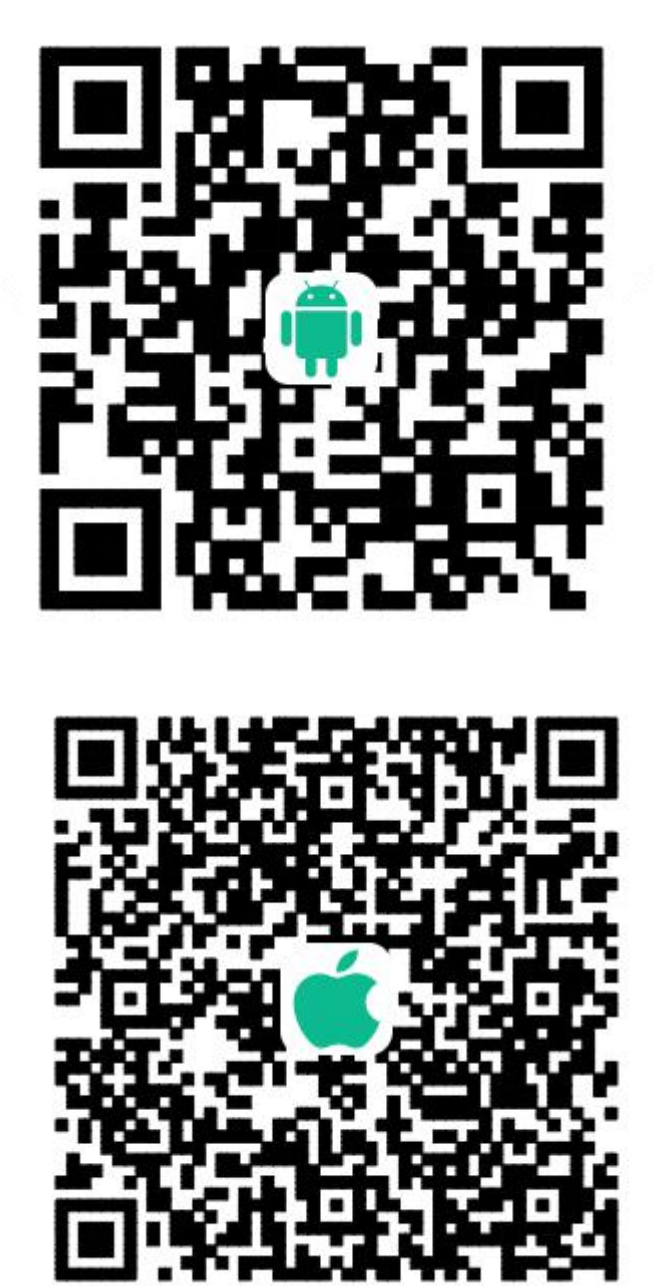